# IP电话铃声问题故障排除

#### 目录

<u>简介</u> <u>调整铃声配置</u> <u>检查铃声文件</u> <u>故障排除</u> 振铃文件的故障情况示例

## 简介

本文档介绍如何对Cisco Unified IP电话铃声的问题进行故障排除。

#### 调整铃声配置

完成以下步骤以调整配置。

- 1. 选择 > 用户首选项 > 振铃。 💶
- 2. 选择电话线路或默认振铃设置。
- 3. 选择铃声以播放其示例。

4. 按选择和保存以设置铃声,或按取消。

### 检查铃声文件

默认情况下,您有各种铃声。如果在Cisco Unified Communications Manager(CUCM)TFTP文件中 搜索.raw,则可以检**查铃声**。当发出请求时,此列表通过TFTP**中的ringlist.xml**文件从CUCM发送到 电话。

此文件在电话启动期间不会发送,但当您导航到User Preference > Rings > Default Ring时,您会 看到电话向TFTP服务器发送的HTTP请求,请求ringlist.xml文件。

 10.65.47.129
 10.106.92.6
 HTTP
 188 GET /ringlist.xml HTTP/1.1

 10.106.92.6
 10.65.47.129
 HTTP
 191 HTTP/1.1 200 OK (\*/\*)

现在,当您浏览此列表并尝试播放文件时,您会看到从电话到TFTP服务器的GET请求。

| 10.106.92.6  | HTTP | 185 GET /Chime.raw HTTP/1.1 |
|--------------|------|-----------------------------|
| 10.65.47.129 | НТТР | 774 HTTP/1.1 200 OK (*/*)   |

只有在电话未下载此文件时才会发出请求。如果您尝试再次播放该文件,您会看到电话未发送请求 。

### 故障排除

请完成以下步骤以排除铃声问题。

- 1. 如果铃声文件不播放,请验证它是否与默认铃声Chip1和CUCM中的其他默认文件一起使用。
- 2. 确定不播放的文件是默认铃声还是上传到TFTP的自定义铃声文件。
- 3. 如果是自定义环文件,请确保它符合思科的要求:

最大环大小 — 16,080个样本最小环大小 — 240个样本环中的样本数可平均除以240环在过零 处开始和结束支持这些文件格式要求的音频编辑包

注意:为了为自定义电话铃声创建脉冲代码调制(PCM)文件,可以使用任何标准。

4. 尝试从电话播放文件,以查看其是否有效。

5. 从电话收集数据包捕获。

#### 振铃文件的故障情况示例

自定义振铃文件未在电话上播放,但所有默认文件都会播放。

数据包捕获显示该文件是电话请求的,并收到200 OK。

| 10.18.244.150 | 10.19.22.2    | HTTP | 110 GET /80x-dojdi.raw HTTP/1.1 |
|---------------|---------------|------|---------------------------------|
| 10.19.22.2    | 10.18.244.150 | нттр | 688 HTTP/1.1 200 OK (*/*)       |

然后,TFTP文件传输开始。

| 10.18.244.150 | 10.19.22.2    | TETP | 64 Read Request, File: 80x-dojdi.raw, Transfer type: octet |
|---------------|---------------|------|------------------------------------------------------------|
| 10.19.22.2    | 10.18.244.150 | TETP | 558 Data Packet, Block: 1                                  |
| 10.18.244.150 | 10.19.22.2    | TETP | 60 Acknowledgement, Block: 1                               |
| 10.19.22.2    | 10.18.244.150 | TETP | 558 Data Packet, Block: 2                                  |
| 10.18.244.150 | 10.19.22.2    | TETP | 60 Acknowledgement, Block: 2                               |
| 10.19.22.2    | 10.18.244.150 | TETP | 558 Data Packet, Block: 3                                  |

#### 在TFTP传输期间,它失败。

| 10.19.22.2    | 10.18.244.150 | TETP | 558 Data Packet Block: 159                             |
|---------------|---------------|------|--------------------------------------------------------|
| 10.18.244.150 | 10.19.22.2    | TETP | 60 Acknowledgement, Block: 159                         |
| 10.19.22.2    | 10.18.244.150 | TETP | 558 Data Packet, Block: 160                            |
| 10.18.244.150 | 10.19.22.2    | TETP | 60 Acknowledgement, Block: 160                         |
| 10.19.22.2    | 10.18.244.150 | TETP | 558 Data Packet, Block: 161                            |
| 10.18.244.150 | 10.19.22.2    | TETP | 89 Error Code, Code: Not defined, Message: write Error |

在这种情况下,文件不符合思科的要求。